如何配置Window 2003R2远程管理 PDF转换可能丢失图片或格式,建议阅读原文

https://www.100test.com/kao\_ti2020/277/2021\_2022\_E5\_A6\_82\_ E4 BD 95 E9 85 8D E7 c100 277317.htm Windows Small Business Server的远程管理能力极其有用。不管是周末,还是 平时的工作日期间,要想完成诸如添加新用户,重置账户锁 定和密码,查看事件记录等工作,并排除其他很多常见故障 的话,已经根本无需派专人去现场或远程设备旁边了,远程 即可处理。Windows Small Business Server提供了非常强力的远 程管理功能。对生产力和操作系统维护而言,这些功能是如 此的重要,以致于事实上SBS的"任务列表"(在安装时可以 看到)专门将第三个配置步骤定义在远程权限和VPN连接的 配置方面(图A)。图A SBS 2003 R2的系统管理"任务列表" ,专门在第三步进行配置远程权限运行远程权限向导实际的 工作经验迅速教育了系统管理员们,让他们熟悉了多种不同 的Windows Small Business Server 2003 R2向导;试图直接使用快 捷方式,或者试图对SBS 2003 R2进行手工配置的话,绝对是 引发灾难最快的途径。不要这么干。应该使用专门的向导 。SBS 2003 R2(和SBS 2003类似)提供了一个向导,专门用于 配置远程连接。要想使用远程权限向导: 1.点击"开始"2. 打开服务器管理控制台 3. 高亮选择"任务列表 (To Do List) ".4. 点击配置网络任务之中远程权限的"开始连接"(第三 步)远程权限向导,除了可以配置SBS的远程连接之外,同 时也提供了一个设置安全口令策略的机会。下面是它工作的 方式。 1. 在执行远程权限向导时, 系统管理员看到的第一个 页面就是欢迎界面,点击"下一步(Next)"继续。2.下一

个页面(图B)用于允许远程权限,包括VPN的存取以及拨号 连接(如果有拨号Modem的话)。选中你要建立的连接,然 后点击"下一步(Next)"。图B使用远程权限向导的远程 页面,启用远程或者VPN存取100Test下载频道开通,各类考 试题目直接下载。详细请访问www.100test.com